## آموزش پارتيشن بندي FDISK براي FAT32

## آموزش يارتيشن بندي FDISK برايFAT32

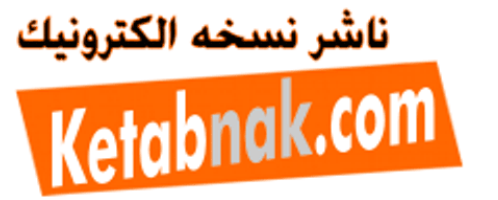

توجه :با Fdisk همه اطلاعات شما ياك مي شود !

نكته : ابتدا شـما مي بايسـت روش بوت كردن سـيسـتم از طريق Floppy و يا CD-Rom را ياد بگيريد .

در هنگام روشـن شـدن سـيسـتم دكمه DELETE (در بعضي كامپيوتر ها دكمه ديگر) را پائين نگه داريد تا وارد Setup شـويد. دسـتگاه را به گونه اي تنظيم کنيد که اولين وسـيله بوت شـدن CD-Rom باشـد.يعني وارد قسمت Bios features setup شده و اولین وسیله بوت شدن را CD قرار دهید.سپس روي گزينه Save &Exit setup كليك كرده و از Setup خارج شويد. در اينجا سوالي مبني بر Save to cmos and) ا exit (Y/N از شما پرسيده مي شود. کليد Y را فشار دهيد دهيد تا سيستم دوباره Restart شود. بعد از Restart سیستم سه پیغام زیر ظاهر میشود : CD-ROM Start up menu 1.Boot from hard disk 2.Boot from CD-ROM سپس گزينه 2 را اتنخاب كرده تا سـيسـتم از رويCD بوت شـود. بعد از آن پيغام هاي زير صادر مي گردد : Microsoft Widows98 Start up menu 1.Start Windows98 Setup from CD-Rom 2.Start Computer with CD-Rom support 3. Start computer without CD-rom Support 4. View the Help file شـما گزینه 2 را انتخاب کنید . پس از چند لحظه جلوي پرامپت درايو (مثلا( <\:F فرمان Fdisk را تايپ و كليد Enter رو بزنيد. فورا پيغامي مبني بر اينكه ظرفيت Hard شـمااز 512 بيشـتر اسـت ظاهر مي شـود. کلید Y وسیس Enter رو فشار دهید . سـپس صفحه اصلي <mark>Fdisk</mark> ظاهر مي شود . Fdisk option current fixed disk drive:1 choose 1 of the following: 1.creat dos portions or logical dos drive 2.set active portions 3. delet portions or logical dos drive 4. display portions information Enter choice:... اين صفحه شـامل گزينه هايي جهت انجام اعمال مختلف بر روي ديسـك سـخت مي باشـد . توجه: در پارتيشـن بندي و کار با Fdisk با سـه اصطلاح بر خورد مي کنيد که عبارتند از , Primary Extended , logical برخورد مي كنيد كه سيستم عامل از دوتاي اولي استفاده مي كند . درايو C كامپيوتر همان Primary است و بقيه Extended هستند . در Fdisk ابتدا Primary و بعد Extended ايجاد مي كنيم. وبراي حذف پارتيشـن ها برعكس ايجاد آنها ا

عمل مي کنيم .

توجه : ابتدا در صورت وجود پارتيشـن آنها را پاك مي كنيم .

خوب از اين پنجره اصلي گزينه 3 رو انتخاب کنيد .سـپس پنجره اي ظاهر مي شـود که از آن گزينه : 3. Delet logical dos drive in the extended dos portions

را برمي گزينيم . بعد از اين كار صفحهاي شامل پيغام هاي زير ظاهر مي شود : WARNING! Data in deleted logical dos drive will be lost What drive do you want to delete? سیس شما نام آخرین درایو Hard خودتان را وارد کنید و enter را بزنید.سیس Enter Volume ظاهر می شود که شما پايد برچسب درايوتان را وارد کنيد يا اگر بر چسبي ندارد Enter را بزنيد. (اگه درايو شما برچسب داشته باشـه مثلا به جاي حرف D برچسـب اون مثلاMy Drive ظاهر ميشـه) سـپس پيغام زير ظاهر ميشه Enter (۲/N)?[Y براي تاييد حرفY را بزنيد و بعد Enter و به همين ترتيب همه درايوهاي منطقي (Logical)را ياك كنيد.بعد از ياك شـدن همه درايوهاي منطقي پيغام زير ظاهر مي شـود All logical drive deleted in the extended dos portions .سيس چند بار دكمه Esc را بزنيد تا وارد صفحه اصلي بشـويد (Fdisk option) .بعد دكمه 3 (....Delete portions) از صفحه بعدي ظاهر شـده (Delet extended dos portions)را انتخاب کنيد.بعد يك پيغام (.......Warning) ظاهر مي شود که بايد

## آموزش پارتيشن بندي FDISK براي FAT32

شما كليدY را بزنيد بعد .Enter سپس پيغام زير ظاهر مي شود Fdisk Option) . بعد باز گزينه 3 بعد از صفحه باز شده دكمه Esc را بزنيد تا وارد صفحه اصلي بشويد .(Fdisk Option) . بعد باز گزينه 3 بعد از صفحه باز شده گزينه 1 را وارد كنيد. تا پارتيشن اوليه خذف شود .(Delete primary dos portions) . سپس پيغام (Warning data in the deleted primary dos portions will be lost. زيرپيغام [1]:What primary portions do you want to delete?

شـما كليد Enter رو بزنين ٍپيغام زير ظاهر ميشـه []?...Enter volume label :

در صورت وجود بر چسب آن را تایپ و Enter را بزنید در غیر این صورت Enter را بزنید .

پيغام (Are you sure:) كه گزيّنهYُ سَپس كليد Enter را بزنيد. پيغام زير ظاهر مي شود Primary dos : portions deleted دكمه Esc را بزنيد تا وارد صفحه اصلي بشويد .حالا پارتيشن هاي شما حذف شده است .

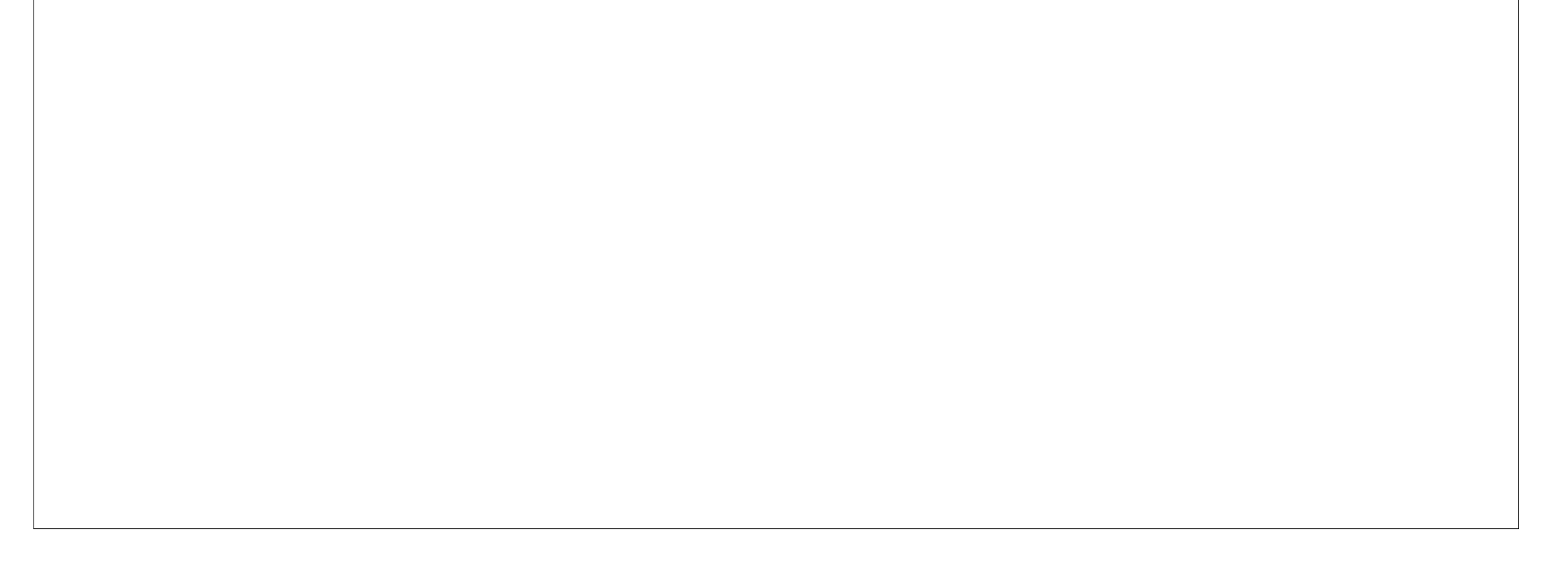

براي ايجاد پارتيشـن از صفحه اصلي گزينه 1 يعني 1 .....Created dos portion or logical را بزنيد .

بعد از طي اين مراحل صفحه اي با مشخصات زير حاصل مي شود :

Created dos portion or logical dos drive Current fixed disk drive:1 Choose 1 of the following: 1.Create primary dos portion 2.Create extended dos portion 3. Create logical dos drive in extended dos portion Enter choice: سـپس كليد 1 راتايپ و enter را بزنيد . مدتي صبر كنيد تا Complete100 %و Verifying drive integrityتا 100%كامل شود. بعد از آن پيغام زير ظاهر مي شود : Create primary dos portion Current fixed disk drive:1 Do you wish to use the maximum available..... Press Esc to return to fdisk options كادر بالا از شما مي پرسـد كه آيا مي خواهيد تمام ديسـك سـخت پارتيشـن اوليه(Primary)گردد؟شـما دكمه N را تايپ كرده وسـپس Enter را بزنيد . سـپس مدتي صبر كنيد تا 100% كامل شـود ... بعد صفحه زير ظاهر مي شود : Create primary dos portion Current fixed..... Total disk space is .......M bytes(1mb=......) Maximum space available for portion is..... Enter portion size in Mbytes or ..... Press esc ..... صفحه بالا ظرفيت هارد شـما را كه براي اين عمل در دسـترس مي باشـد را اعلام مي كند شـما بايد در

اين مرحله براي درايو Start up تان مقداري را در مقياس مگا بايت وارد كنيد البته درصد هم مي شود . توصيه : 1- آنهاي كه هارد 20 دارند 3000 را بزنند

2- هارد 30 ،4000يا 4500 3- هارد 40 به بالا تا 6000،80 يا 5500 4- هاردهاي 20 به پايين به نسبت 1000،1500،1500

بعد از وارد كردن مقدار Enter را زده تا پيغام زير ظاهر شود Primary dos portion Created : سـپس Esc را زده تا وارد صفحه اصلي Fdisk بشويد . از صفحه اصلي گزينه ا (.....or logical.....)و از صفحه بعدي گزينه Create extended 2)

```
: Create را زده مدتي صبر كنيد تا 100% كامل شود. سپس صفحه زير ظاهر مي شود create ( extended dos portion
extended dos portion
Current fixed......
Portion status type volume label Mbytes.....
C:1 pri...
Total disk space is.....
Enter portion size in Mbytes or per.....
No portion define
Press esc.....
```

## آموزش پارتيشن بندي FDISK براي FAT32

سـپس کلید Enter را بزنید. تا پیغام(.......Extended ) ظاهر شـود .

حالا كليد Esc را بزنيد تا سيستم به طور اتوماتيك وارد بخش ايجاد درايوهاي منطقي شـود. مدتي صبر كنيد تا 100% تمام شـود سـپس از صفحه بعدي ظاهر شـده عدد دلخواه خودتان به مگابايت را براي درايو D وارد كنيد.مدتي صبر كنيد تا 100% كامل شـود . بعد از اين مرحله يا احيانا Restart system ماجرا را براي درايو هاي منطقي ديگر از قبيل E تا Z ادامه بدهيد تا جاييكه هارد شـما تمام شـود .

توصيه : سعي كنيد كه حتي الامكان درايو هايتان كم باشد معمولا 4 درايو كافيست بعد از اينكه تمام هارد پارتيشن بندي شد پيغام : Mll available disk space in the extended dos ظاهر مي شود . خالا دكمه Esc را بزنيد تا وارد صفحه اصلي بشويد. از صفحه اصلي گزينه 2( Set active portion)را انتخاب كنيد. در صفحه بعدي ظاهر شده كليد 1 را زده و Enter كنيد. با عمل فوق درايو C شما به عنوان درايو Start up بوده فعال مي شود. سپس پيغام Portion 1 made active بندي نريب تر تيب پارتيشن بندي به اتمام ميرسد .

نكته هاي قابل توجه : 1- ممكن است در بعضي از سيستم ها در حين عمليات هاي بالا Restart هاي متعددي انجام شود . 2- پس از عمل Fdisk حتما توسط دستور format drive\:a را براي همه درايوها انجام دهيد تا به FAT 32تبديل شوند . 4- از Fdisk زياد پرهيز كنيد زيرا باعث خراب شدن هارد شما مي شود . 4- زياد عجله نكنيد!

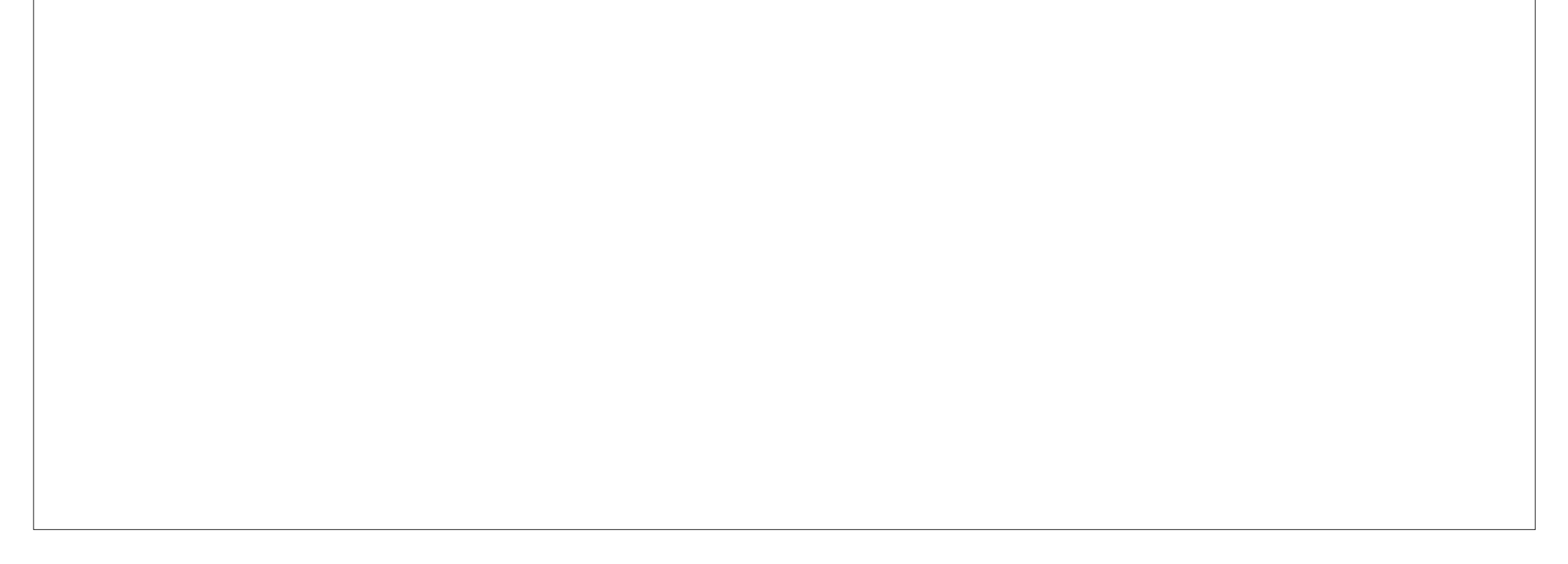